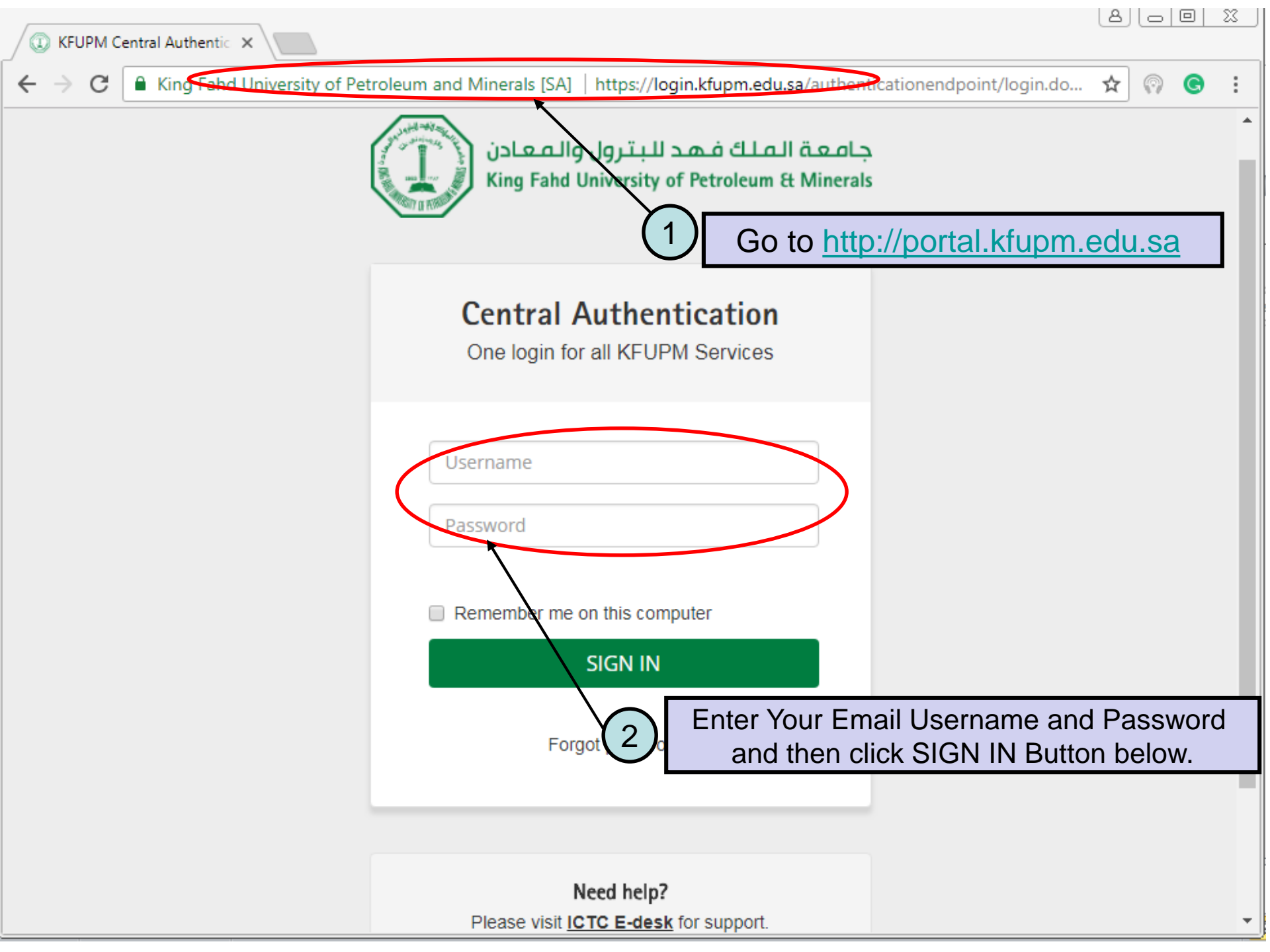

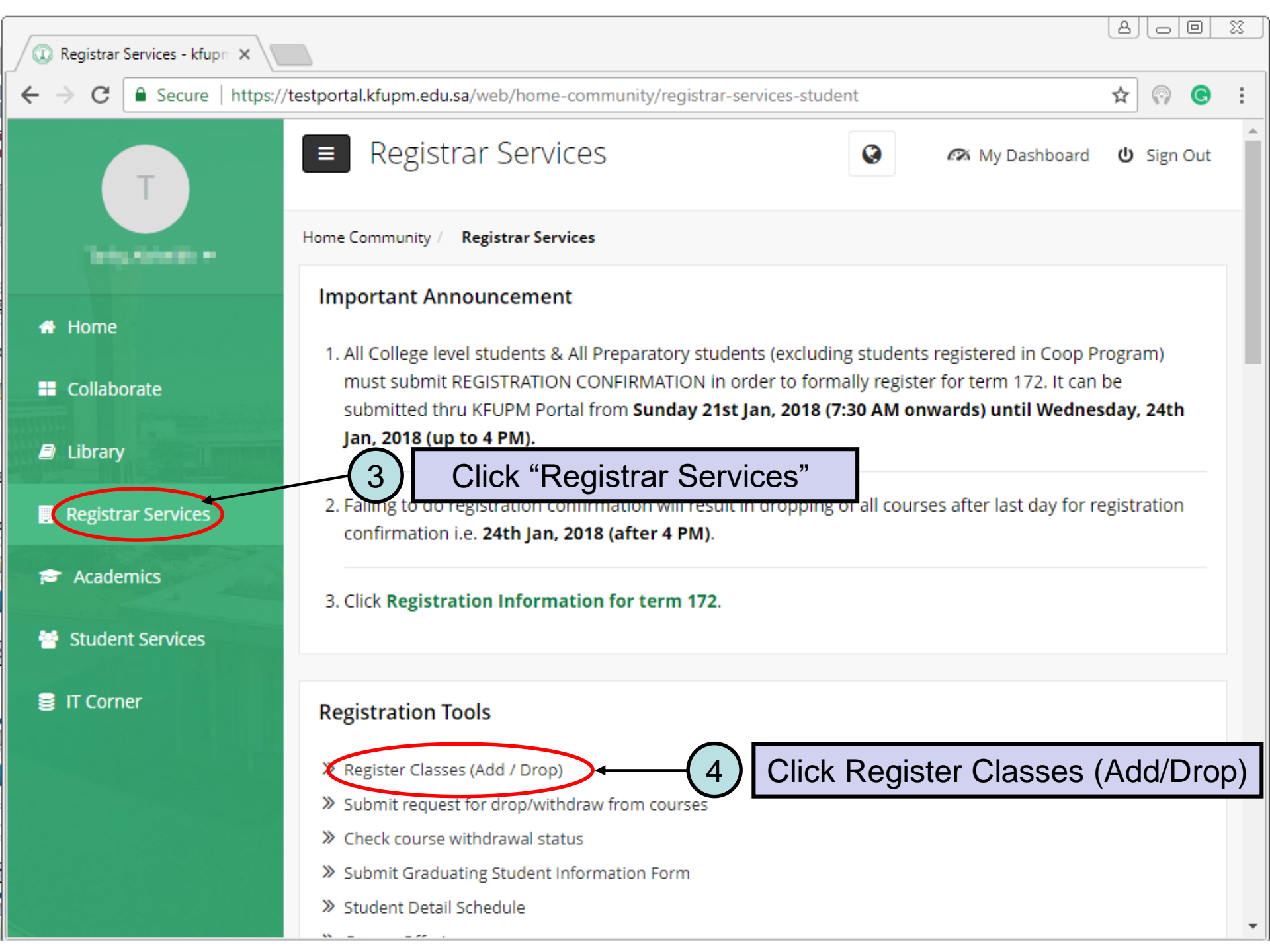

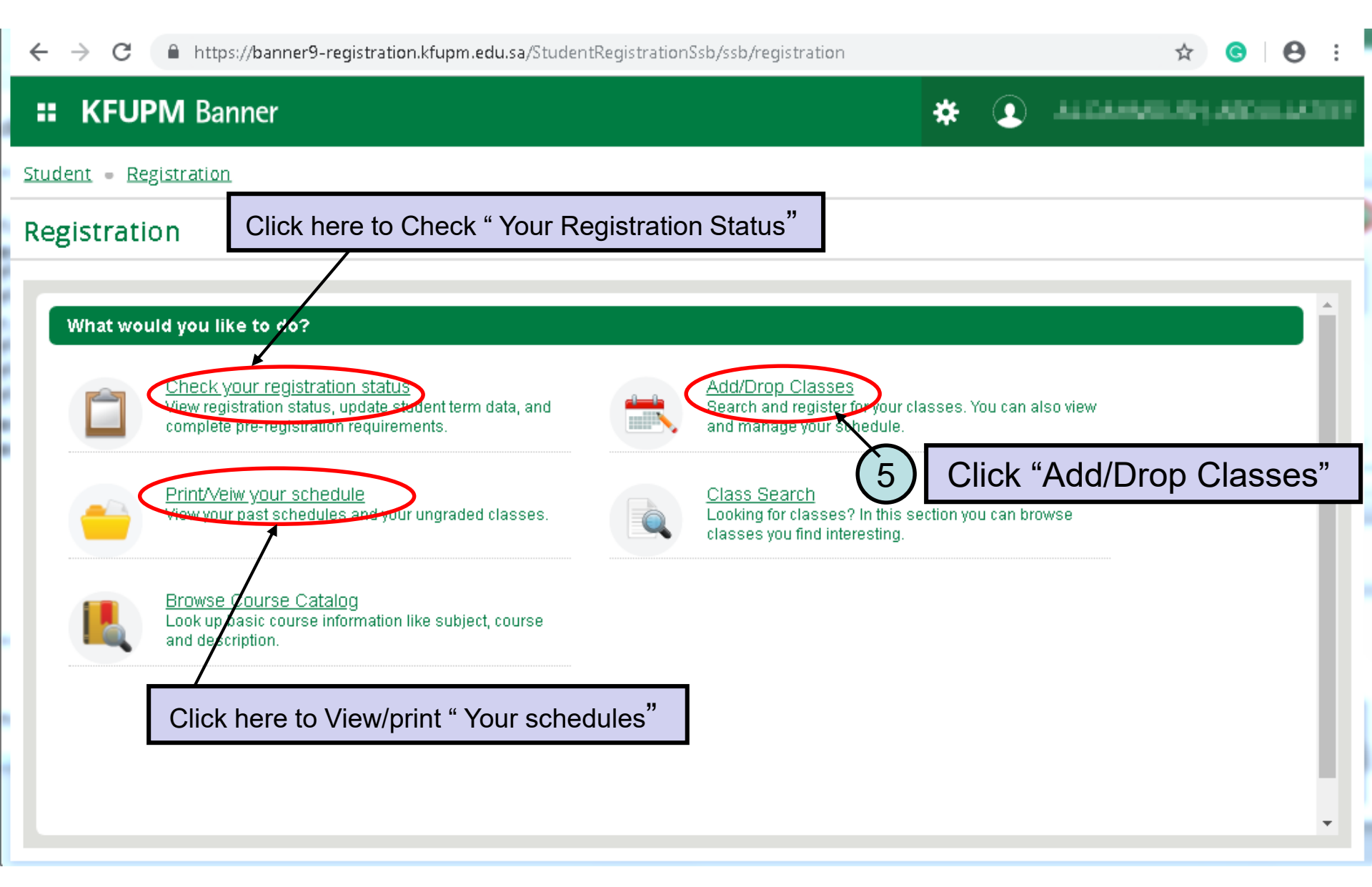

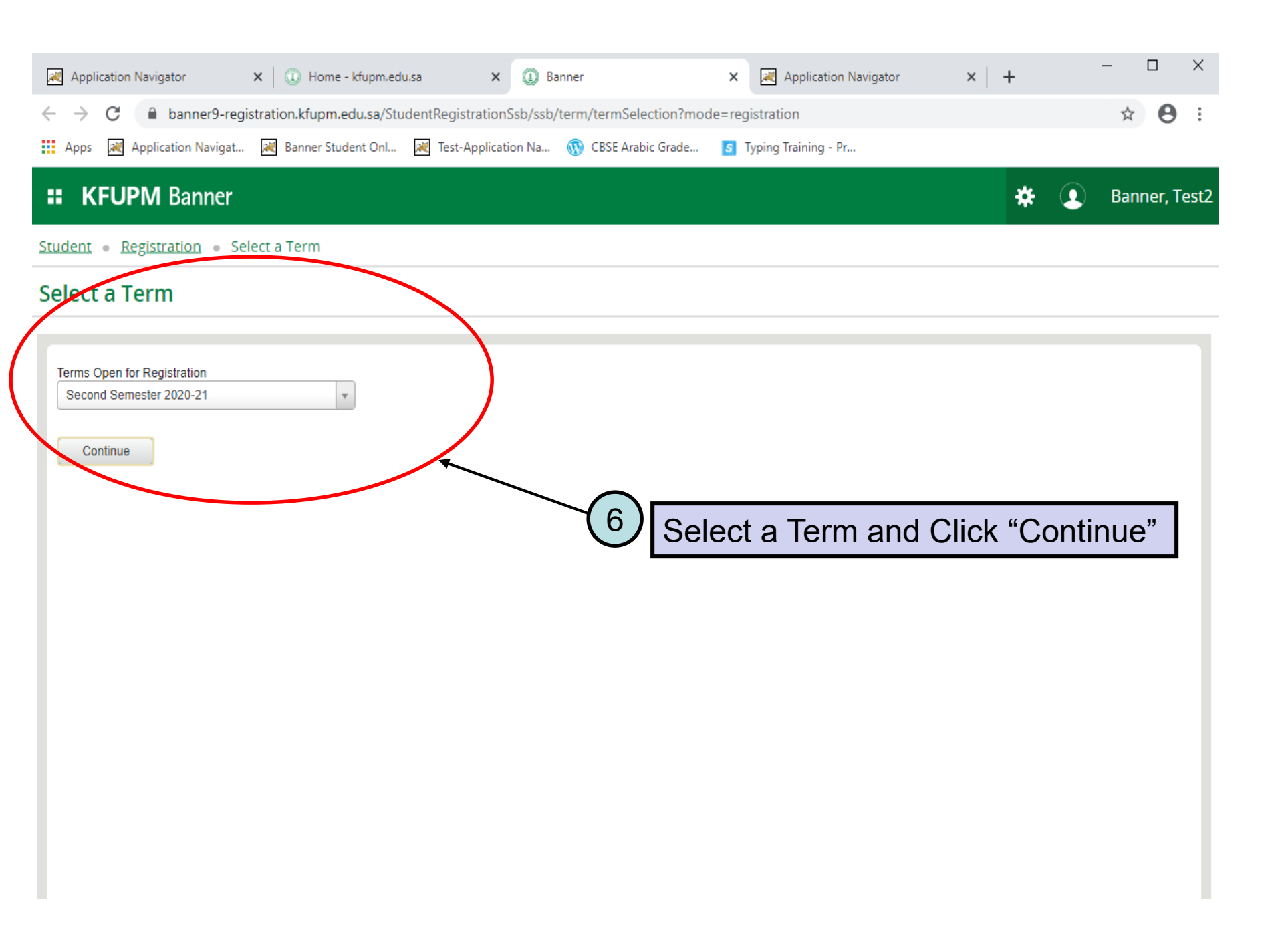

#### **# KFUPM** Banner

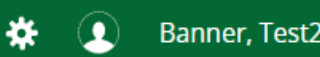

Student 

Registration 
Select a Term 
Register for Classes

#### **Register for Classes**

Panels -

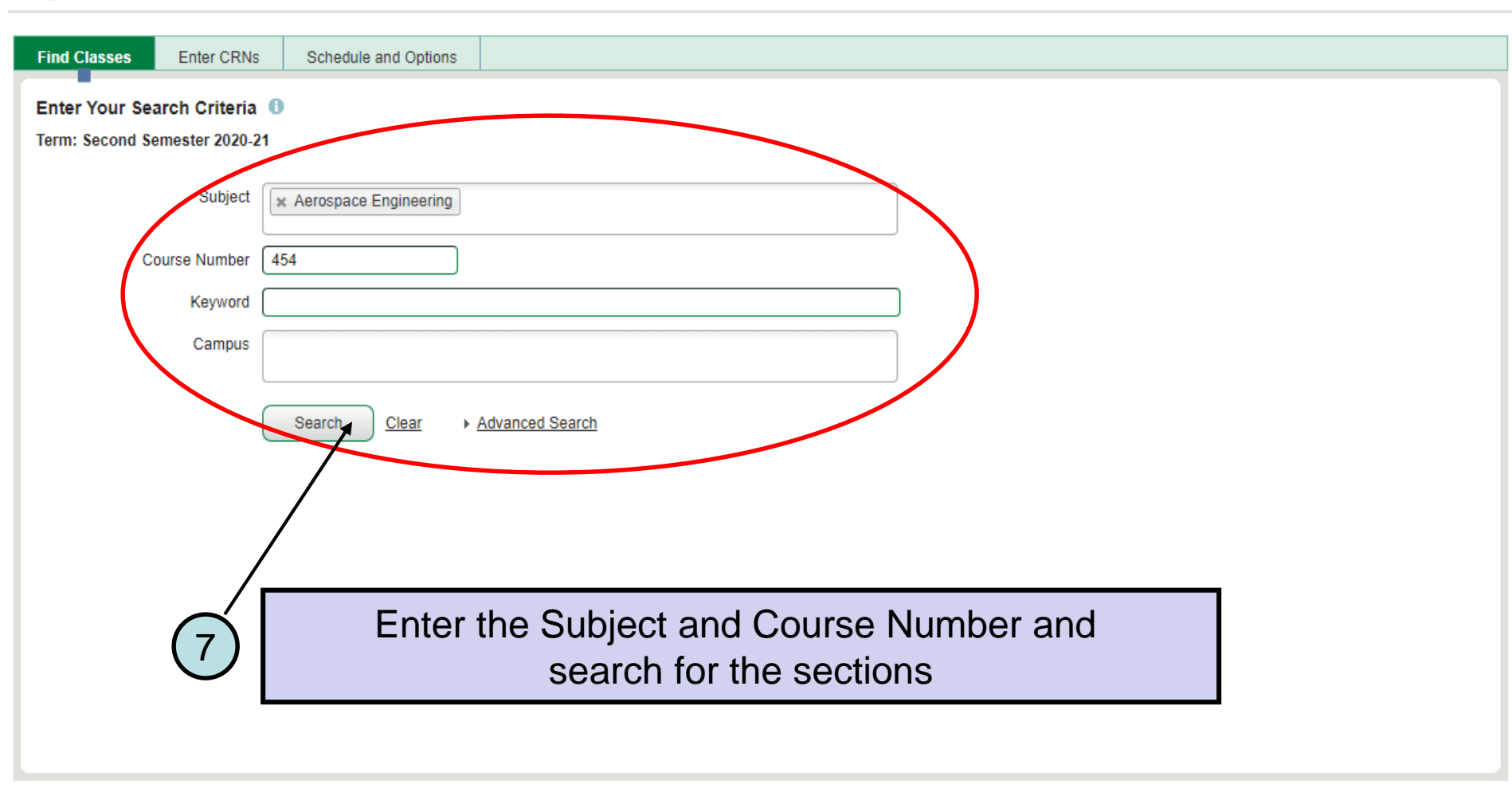

A . V

#### **::** KFUPM Banner

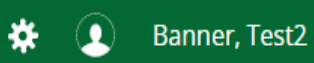

Student • Registration • Select a Term • Register for Classes

### **Register for Classes**

| Find Classes                                     | Enter CRNs                    | Sch      | iedule a | nd Optic | ons    |         |                  |                            |      |               |                          |              |
|--------------------------------------------------|-------------------------------|----------|----------|----------|--------|---------|------------------|----------------------------|------|---------------|--------------------------|--------------|
| Search Results<br>Term: Second Sen               | — 2 Classes<br>nester 2020-21 | Subje    | ect: Aer | ospace   | Engine | ering ( | Course Number: 4 | 54                         |      |               |                          | Search Again |
| Title                                            | Subject Des                   | t Course | Sectiô   | Hours    | CRN≎   | Term\$  | Instructor       | Meeting Times              | Camp | n Status      | Attribute                | <b>#</b> .   |
| UAS Design and I<br>Lecture                      | ·· Aeros                      | 4        | 01       | 3        | 2      | S       |                  | SMTWTFS 10:00 AM - 1       | 1: K | Seats re      |                          | Add          |
| <u>UAS Design and I</u><br>Lecture               | ·· Aeros                      | 4        | 02       | 3        | 2      | S       |                  | S M T W T F S 03:50 PM - 0 | 5: K | <b>O</b> FULL |                          | Add          |
| 🕅 🔍 Page                                         | 1 of 1 🕨 🕅                    | [10 •    | Per l    | Page     |        |         |                  |                            |      | $\smile$      |                          | Records: 2   |
| The required section is FULL. Click Add button 8 |                               |          |          |          |        |         |                  |                            |      |               |                          |              |
|                                                  |                               |          |          |          |        |         |                  |                            |      |               |                          |              |
| Panels 💌                                         |                               |          |          |          |        |         |                  |                            |      |               | Conditional Add and Drop | Submit       |

| : KFUPM Banner                                                                                                    | * 🗵               | Banner, Test2   | 1   |
|----------------------------------------------------------------------------------------------------|-------------------|-----------------|-----|
| Student • Registration • Select a Term • Register for Classes                                                                                                    | : Closed - (      | ) Waitlisted    |     |
| Register for Classes                                                                                                    |                   |                 |     |
| Find Classes         Enter CRNs         Schedule and Options                                                                                                    |                   |                 |     |
| Search Results — 2 Classes<br>Term: Second Semester 2020-21 Subject: Aerospace Engineering Course Number: 454                                                                                                    |                   | Search Again    |     |
| Title 🗘 Subject Deser Coursi Sectid Hours CRN 🗘 Term 🗘 Instructor Meeting Times Carbou Status Attribute                                                                                                    |                   | *               | ¥-  |
| UAS Design and Int       Aerosp       454       01       3       2       S       SM T W T F S 10:00 AM - 11:15 K       Seats re                                                                                                    |                   | Add             |     |
| UAS Design and Int         Aerosp         454         02         3         2         S         Image: Minimum Field and Sign Field and Sign Field an |                   | Add             |     |
|                                                                                                    |                   | Records: 2      | 2   |
|                                                                                                    |                   |                 |     |
|                                                                                                    |                   |                 |     |
| Schedule Schedule Details                                                                                                    |                   |                 |     |
| Class Schedule for Second Semester 2020-21       Sunday     Monday     Tuesday     Wednesday     Thursday     Friday     Safurday                                                                                                    | Status            | Action          | \$- |
| 6am                                                                                                    | Errors Prevent.   | . Remove        |     |
| (9) If the Section is closed, error message                                                                                                    |                   |                 |     |
| <sup>8am</sup> 'Closed – Waitlisted' is displayed                                                                                                    |                   |                 |     |
| 9am                                                                                                    |                   |                 |     |
| Total Hours   Registered: 0   Billing: 0   CEU: 0   Min: 0   Max: 19                                                                                                    |                   | (               |     |
|                                                                                                    | nditional Add and | I Drop 🕕 Submit | J   |

| # KFUPM                                                       | Banner                                                                                                    |                    |                |              |                |           |                           |                |                     |             | *           | ٩         | Banner, Test2            | 1           |
|---------------------------------------------------------------|----------------------------------------------------------------------------------------------------|--------------------|----------------|--------------|----------------|-----------|---------------------------|----------------|---------------------|-------------|-------------|-----------|--------------------------|-------------|
| Student • Registration • Select a Term • Register for Classes |                                                                                                    |                    |                |              |                |           |                           |                | AE 454 (            | CRN 2469    | 1: Clos     | ed - 0    | Waitlisted               |             |
| Register for                                                  | Classes                                                                                                    |                    |                |              |                |           |                           |                |                     |             |             |           |                          |             |
| Find Classes                                                  | Enter CRNs                                                                                                    | Schedule           | and Options    |              |                |           |                           |                |                     |             |             |           |                          |             |
| Search Results -<br>Term: Second Sem                          | – 2 Classes<br>ester 2020-21                                                                                                    | Subject: A         | erospace Engin | eering Cour  | se Number: 454 | l .       |                           |                |                     |             |             |           | Search Agai              |             |
| Title                                                         | Subject De                                                                                                    | san Cours∦è S      | Sectidà Hours  | CRN ≎ Term ≎ | Instructor     | Meeting T | imes                      | Campu          | Status              | Attribute   |             |           |                          | ₩.          |
| UAS Design and In<br>Lecture                                  | t Aerosp                                                                                                    | 454 (              | )1 3           | 2 S          |                | SMT       | W T F S 10:00 AM - 11:1   | 5. K           | Seats re            |             |             |           | Add                      |             |
| UAS Design and In<br>Lecture                                  | UAS Design and Int         Aerosp         454         02         3         2         S         Image: Mining the size of the size of the |                    |                |              |                |           |                           |                |                     |             |             |           |                          |             |
| k ∢ Page 1                                                    | of 1 🕨 🕅                                                                                                    | (10 🗸 Pe           | r Page         |              |                |           |                           |                |                     |             |             |           | Record                   | s: 2        |
|                                                               |                                                                                                    |                    |                |              |                |           | •                         |                |                     |             |             |           |                          |             |
| Schedule                                                      | Schedule Det                                                                                                    | ails               |                |              |                |           | Summary                   |                | _                   | _           | _           | _         | _                        |             |
| Class Schedule for Se                                         | cond Semester<br>Monday                                                                                                    | 2020-21<br>Tuesday | Wednesday      | Thursday     | Friday         | Saturday  | Title                     | Details        | Hours CF            | RN Schedul  | e 1 Status  |           | Action                   | <b>\$</b> - |
| 6am                                                           |                                                                                                    |                    |                |              |                |           | ▲ UAS Design and I        | AE 454,        | 02 3 24             | 591 Lecture | Errors F    | Prevent   | - Manavar                | <b>^</b>    |
| 7am                                                           |                                                                                                    |                    |                |              |                |           | •                         |                |                     |             |             |           | Remove<br>Web Registered |             |
| 8am                                                           |                                                                                                    |                    |                |              | $\frown$       |           | -                         |                |                     |             |             | ٦ ⁄       | Waitlist                 |             |
| Qam                                                           |                                                                                                    |                    |                |              | (10            |           | Select the                | opt            | ion "V              | Vaitlis     | t"          | ľ         |                          |             |
| Jam                                                           |                                                                                                    |                    |                |              |                |           | Total Hours   Registered: | )   Billing: ( | 0   CEU: 0   Min: 0 | Max: 19     |             |           |                          |             |
| Panels                                                        |                                                                                                    |                    |                |              |                |           |                           |                |                     |             | conditional | Add and [ | Drop 🔒 Subm              | ít 🔒        |

| :: K                                                          | FUPM                       | Banner                        |               |                 |              |              |          |                |                     |            |                     |             | *            | ٩         | Banner, Test2 | 1     |
|---------------------------------------------------------------|----------------------------|-------------------------------|---------------|-----------------|--------------|--------------|----------|----------------|---------------------|------------|---------------------|-------------|--------------|-----------|---------------|-------|
| Student • Registration • Select a Term • Register for Classes |                            |                               |               |                 |              |              |          |                |                     |            | AE 454 (            | CRN 2469    | 91: Clos     | ed - 0    | Waitlisted    |       |
| Regis                                                         | ter for                    | Classes                       |               |                 |              |              |          |                |                     |            |                     |             |              |           |               |       |
| Find C                                                        | lasses                     | Enter CRNs                    | Schedule      | and Options     |              |              |          |                |                     |            |                     |             |              |           |               |       |
| Searc<br>Term:                                                | h Results<br>Second Sen    | — 2 Classes<br>nester 2020-21 | Subject: A    | erospace Engine | ering Cour   | se Number: 4 | 54       |                |                     |            |                     |             |              |           | Search Aga    | in    |
| Title                                                         |                            | Subject De                    | sēr Cours'ê S | Sectidà Hours   | CRN ≎ Term ≎ | Instructor   | Meeting  | g Times        |                     | Campu      | Status              | Attribute   |              |           |               | ₩.    |
| UAS<br>Lectu                                                  | <u>Design and li</u><br>re | nt Aerosp                     | 454 (         | )1 3            | 2 S          |              | SM       | t w t f s 10:0 | 0 AM - 11:15        | K          | Seats re            |             |              |           | Add           |       |
| UAS<br>Lectu                                                  | <u>Design and I</u><br>re  | nt Aerosp                     | 454 (         | )2 3            | 2 S          |              | SM       | TWTFS03:       | 60 PM - 05:05       | К          | <b>O</b> FULL       |             |              |           | Add           |       |
| K                                                             | < Page                     | 1 of 1 🕨 🕅                    | 🚺 🗸 Pe        | r Page          |              |              |          |                |                     |            |                     |             |              |           | Record        | ls: 2 |
|                                                               |                            |                               |               |                 |              |              |          |                |                     |            |                     |             |              |           |               |       |
|                                                               |                            |                               |               |                 |              |              |          |                |                     |            |                     |             |              |           |               |       |
| Sch                                                           | edule                      | Schedule Det                  | aile          |                 |              |              | <b></b>  | Summa          | rv                  |            |                     |             |              |           |               |       |
| Class Sch                                                     | edule for Se               | cond Semester                 | 2020-21       |                 |              |              |          | Title          | -                   | otaile     | Hours CR            | N Schedu    | ula 1 Status | -         | Action        | *     |
| C                                                             | Sunday                     | Monday                        | Tuesday       | Wednesday       | Thursday     | Friday       | Saturday |                |                     | retailis   |                     | Sched       | Sie Otatus   |           | - Colori      | 2/6.4 |
| oam                                                           |                            |                               |               |                 |              |              |          |                | <u>n and I</u>   Al | E 454, (   | 02 3 246            | 591 Lecture | e Errors F   | Prevent   | Waitlist      | Y     |
| 7am                                                           |                            |                               |               |                 |              |              |          | -              | (11                 | )          | Clic                | k the       | "Sι          | ıbm       | it" Butto     | n     |
| 8am                                                           |                            |                               |               |                 |              |              |          | •              |                     |            |                     |             |              |           |               |       |
| 9am                                                           |                            |                               |               |                 |              |              |          | - 1            |                     |            |                     |             |              |           |               |       |
|                                                               |                            |                               |               |                 |              |              |          | Total Hours    | Registered: 0       | Billing: 0 | 0   CEU: 0   Min: 0 | Max: 19     |              |           |               |       |
| Panels                                                        | •                          |                               |               |                 |              |              |          |                |                     |            |                     |             | Conditional  | Add and [ | Drop 🛈 Subm   | it 🔶  |

| # KFUPM Banner                                                                                                    | 🛠 👤 Banner, Test2 1               |
|----------------------------------------------------------------------------------------------------|-----------------------------------|
| <u>Student</u> • <u>Registration</u> • <u>Select a Term</u> • Register for Classes                                                                                                    | >                                 |
| Register for Classes                                                                                                    |                                   |
| Find Classes         Enter CRNs         Schedule and Options                                                                                                    |                                   |
| Search Results — 2 Classes<br>Term: Second Semester 2020-21 Subject: Aerospace Engineering Course Number: 454                                                                                                    | Search Again                      |
| Title 🗘 Subject Destr Coursi Sectid Hours CRN 🗘 Term 🗘 Instructor Meeting Times Campu Status Attribute                                                                                                    | <b>*</b> -                        |
| UAS Design and Int         Aerosp         454         01         3         2         S         SM T W T F S 10:00 AM - 11:15         K         Seats re                                                                                                    | Add                               |
| UAS Design and Int<br>Lecture Aerosp 454 02 3 2 S SMTWTFS 03:50 PM - 05:05 K FULL                                                                                                    | Add                               |
| R ◀ Page 1 of 1 ▶ ▶   10 ✔ Per Page                                                                                                    | Records: 2                        |
| Schedule Details                                                                                                    |                                   |
| Class Schedule for Second Semester 2020-21                                                                                                    | le Status Action 🗱                |
| Sunday       Monday       Tuesday       Wednesday       Thursday       Friday       Saturday       Monday       Monday       Constraints       Constraints <thconstraints< th="">       Constraints       <thco< td=""><td>Waitlisted None 🔻</td></thco<></thconstraints<> | Waitlisted None 🔻                 |
| 8am 12 The Section is successfully Waitlisted                                                                                                    |                                   |
| 9am Total Hours   Registered: 0   Billing: 0   CEU: 0   Min: 0   Max: 19                                                                                                    |                                   |
| Panels V                                                                                                    | Conditional Add and Drop 0 Submit |

## **KFUPM** Banner

### Register for Classes

| Find Classes Enter CRNs Schedule and Options                                                                                                    |                            |                         |            |               |              |            |           |        |
|----------------------------------------------------------------------------------------------------|----------------------------|-------------------------|------------|---------------|--------------|------------|-----------|--------|
| Enter Your Search Criteria 1                                                                                                    |                            |                         |            |               |              |            |           | •      |
| Term: Second Semester 2020-21                                                                                                    |                            |                         |            |               |              |            |           |        |
| Subject                                                                                                    |                            |                         |            |               |              |            |           |        |
| Course Number                                                                                                    |                            |                         |            |               |              |            |           |        |
| Keyword Stu                                                                                                    | idents can                 |                         | tho        | ir w          | aitlie       | t nosit    | tion in   |        |
|                                                                                                    |                            |                         | _ "        |               |              | t posit    |           |        |
| Campus                                                                                                    | Schedule                   | Detail                  | S",        | ane           | r ciic       | cking t    | his arrov | $\sim$ |
|                                                                                                    |                            |                         |            |               |              |            |           |        |
| Search <u>Clear</u> <u>Advanced Search</u>                                                                                                    |                            |                         |            |               |              |            |           | Ţ      |
|                                                                                                    |                            |                         |            |               |              |            |           |        |
| Schedule Estats                                                                                                    | Summary                    |                         |            |               |              |            |           |        |
| Class Schedule for Second Semester 2020-21                                                                                                    |                            | Dataila                 |            | CON           | Colored do 2 | Citet as   | Artist    | *      |
| As Design and Integration   Aerospace Engineering 454 Section 02   Class Begin:                                                                                                    | ite                        | Details                 | Hours      | CRN           | Schedule     | Status     | Action    | 3/6-   |
| 17-01-2021   Class End: 29-04-2021                                                                                                    | UAS Design and In          | AE 454, 02              | 0          | 24691         | Lecture      | Waitlisted | None      | Ŧ      |
| Main Building: Building #63 Room: 022         03:50 PM - 05:05 PM Type: Class Location: RF0PM                                                                                                    | •                          |                         |            |               |              |            |           |        |
| No specified Instructor<br>CRN: 24691                                                                                                    |                            |                         |            |               |              |            |           |        |
| No specified Instructor<br>CRN: 24691<br>Message: Waitlist   Hours: 0/ Level: Undergraduate   Campus: KFUPM Main   Schedule Type: Lecture   Grade                                                                                  | _<br>} ►                   |                         |            |               |              |            |           |        |
| No specified Instructor<br>CRN: 24691<br>Message: Waitlist   Hours: Of Level: Undergraduate   Campus: KFUPM Main   Schedule Type: Lecture   Grade<br>Mode: Standard Grade Mode   Waitlist Position: 1   Notification Expires: None | e                          |                         |            |               |              |            |           |        |
| No specified Instructor<br>CRN: 24691<br>Message: Waitlist   Hours: Or Level: Undergraduate   Campus: KFUPM Main   Schedule Type: Lecture   Grade<br>Mode: Standard Grade Mode   Waitlist Position: 1   Notification Expires: None | e Total Hours   Registered | ed: 0   Billing: 0   CE | :U: 0   Mi | 1: 0   Max: 1 | 9            |            |           |        |

🗱 🧕 Banner, Test2

When a seat in a section becomes available, an email is sent to the student notifying chance to convert waitlisted registration to regular registration and the validity period.

# Sample Email

Dear Student,

You have the chance to convert your Waitlisted Registration to Regular Registration for course AE - 454, with CRN # 24691. This approval is valid from 02-NOV-2020 09:30 AM to 03-NOV-2020 08:30 AM

Important Note: The above opportunity to register in the CRN is 'Time Bound' and will lapse if not utilized during the given time frame and you will have to reregister in the Waitlist.

Regards,

Office of the University Registrar

Upon receiving email notification, student must choose "Web Registered" in "Summary" to change status from waitlisted to Web registered, and then click Submit button to add the section.

| Find Classes Enter CRNs Schedule and Options                                                                                                    |                                                                       |  |  |  |  |  |  |  |  |
|----------------------------------------------------------------------------------------------------|-----------------------------------------------------------------------|--|--|--|--|--|--|--|--|
|                                                                                                    |                                                                       |  |  |  |  |  |  |  |  |
| Enter Your Search Criteria 🕕                                                                                                    |                                                                       |  |  |  |  |  |  |  |  |
| Term: Second Semester 2020-21                                                                                                    |                                                                       |  |  |  |  |  |  |  |  |
|                                                                                                    |                                                                       |  |  |  |  |  |  |  |  |
| Subject                                                                                                    |                                                                       |  |  |  |  |  |  |  |  |
|                                                                                                    |                                                                       |  |  |  |  |  |  |  |  |
| Course Number                                                                                                    |                                                                       |  |  |  |  |  |  |  |  |
| Keyword                                                                                                    |                                                                       |  |  |  |  |  |  |  |  |
|                                                                                                    |                                                                       |  |  |  |  |  |  |  |  |
| Campus                                                                                                    |                                                                       |  |  |  |  |  |  |  |  |
|                                                                                                    |                                                                       |  |  |  |  |  |  |  |  |
| Search Clear   Advanced Search                                                                                                    |                                                                       |  |  |  |  |  |  |  |  |
|                                                                                                    |                                                                       |  |  |  |  |  |  |  |  |
|                                                                                                    |                                                                       |  |  |  |  |  |  |  |  |
| Schedule                                                                                                    | Summary                                                               |  |  |  |  |  |  |  |  |
| Class Schedule for Second Semester 2020-21                                                                                                    | Tile Detaile Have CDN Colorida Chate                                  |  |  |  |  |  |  |  |  |
| UAS Design and Integration   Agrospace Engineering 454 Section 02   Class Begin:                                                                                                    | Title Details Hours CRIV Schedule Status Ccion                        |  |  |  |  |  |  |  |  |
| 17-01-2021   Class End: 29-04-2021                                                                                                    | UAS Design and I AE 454, 02 0 24691 Lecture Waitlisted Web Registered |  |  |  |  |  |  |  |  |
| 17-01-2021 29-04-2021 SMTWTFS 03:50 PM - 05:05 PM Type: Class Location: KFUPM                                                                                                    | None                                                                  |  |  |  |  |  |  |  |  |
| Nain Building: Building #63 Room: 022<br>No specified Instructor                                                                                                    | WEB DROP                                                              |  |  |  |  |  |  |  |  |
| CRN: 24691                                                                                                    | Web Registered                                                        |  |  |  |  |  |  |  |  |
| Message: Waitlist   Hours: 0   Level: Undergraduate   Campus: KFUPM Main   Schedule Type: Lecture   Grade<br>Mode: Standard Grade Mode   Waitlist Position: 0   Notification Expires: 11/03/2020 08:30 AM |                                                                       |  |  |  |  |  |  |  |  |
|                                                                                                    |                                                                       |  |  |  |  |  |  |  |  |
|                                                                                                    |                                                                       |  |  |  |  |  |  |  |  |
|                                                                                                    | Tatal Haves I Registered: 01 Billing: 01 CEU: 01 Mis: 01 May: 10      |  |  |  |  |  |  |  |  |

Submi

Test2

Panels -